## UCSC Banner 9 Navigation - Journal Vouchers

## Important Changes to Journal Voucher Input (FZAJVCD and FZAJVEL)

| FUNCTION                                                                                                    | CHANGE                                     | User Action                                                                                          |
|----------------------------------------------------------------------------------------------------|--------------------------------------------|----------------------------------------------------------------------------------------------------|
| CREATE NEW JOURNAL                                                                                                    |                                            |                                                                                                    |
| Create a new journal via Go button or Alt-PgDn                                                                                                    | Message appears:                           | <b>Key Tab</b> to close message, proceed with journal creation                                       |
| ADD DOCUMENT TEXT                                                                                                    |                                            |                                                                                                    |
| Add Document Text (FOATEXT) via Related Menu                                                                                                    |                                            | Enter Document Text, save (F10) then exit back<br>(Ctrl-Q) back to FZAJVCD/EL JV Document Header     |
| JOURNAL VOUCHER DETAIL                                                                                                    |                                            |                                                                                                    |
| Go to Journal Voucher Detail section via<br>Go Button or<br>Next Section icon or<br>Alt-PgDn.                                                                                                    | Blinking Cursor appears in Sequence field: | <b>Key Tab</b> to generate <b>Sequence</b> number, then enter your information per standard process. |
| To Copy Current Record<br>Copy<br>or F4.                                                                                                    | Blinking Cursor appears in Sequence field: | Key Tab to generate Sequence number.                                                                 |
| Note: it is longer necessary to insert a record before copying.<br>If you DO insert a record and then copy, a warning message will<br>appear:<br>Record must be entered or deleted first.<br>Ignore this message, key Tab to close it, then proceed with sequence<br>creation. |                                            |                                                                                                    |
| Debit/Credit/Plus/Minus Indicator<br>Enter D, C, + or - for your Debit/Credit indicator.                                                                                                    |                                            |                                                                                                    |

| Debit/Credit C Credit                                                                                                    |                                                                                                    |                                                                                                    |
|----------------------------------------------------------------------------------------------------|----------------------------------------------------------------------------------------------------|----------------------------------------------------------------------------------------------------|
| Note that the Drop-Down men from Banner 8 is no longer in Banner 9.                                                                                                    |                                                                                                    |                                                                                                    |
| FGIJSUM TRANSACTION SUMMARY                                                                                                    |                                                                                                    |                                                                                                    |
| Select FGIJSUM from Related Menu           RETERENT         RELATED         TO           Q         Print Journal Voucher (SJAPCTL)           Access Transaction Summary Info         FGLUSUM |                                                                                                    | View records, then exit back (Ctrl-Q) to FZAJVCD/EL                                                                                         |
| PRINT JOURNAL VOUCHER                                                                                                    |                                                                                                    |                                                                                                    |
| Select GJAPCTL from Related Menu                                                                                                    |                                                                                                    | Complete FZRPTJV, then exit back (Ctrl-Q) to FZAJVCD/EL                                                                                     |
| ERRORS The following data entry behavior will cause errors in your journal                                                                                                    | IMPACT                                                                                                    | CORRECTING THE ERROR                                                                                                    |
| Accidental insert (F6/Arrow Down) followed by TAB                                                                                                    | Upon Save/Arrow Up/Arrow Down:                                                                                                    | 1) Key F7                                                                                                    |
|                                                                                                    | <ul> <li>Invalid Journal Type value. This field is required.</li> <li>Insert Delete Copy , Filte</li> <li>Insert Delete Copy , Filte</li> </ul> | Warning! Possible loss of changes.<br>Do you want to save changes?<br>Yes No Cancel<br>2) Click 'No'<br>Enter a query; press F8 to execute. |
|                                                                                                    | Journal Type *                                                                                                    | 3) Key F8<br>Error records will be gone.<br>Continue with data entry.                                                                       |
| Insert (F6) then Copy (F4)                                                                                                    | Record must be entered or deleted first.                                                                                                    | TAB to Journal Type field.<br>Continue with data entry.                                                                                     |
| Failure to tab from <b>Sequence</b> to Journal <b>Type</b>                                                                                                    | Upon Save/Arrow Up/Arrow Down:<br>Banner<br>Sequence Number is missing.<br>OK                                                                   | Click OK on error message.<br>Place cursor in Sequence field<br>TAB to Journal Type field.<br>Continue with data entry.                     |